## 「高齢者虐待防止法に基づく対応状況等に関する調査」 様式更新プログラムの使用方法

## ■ 調査票「法に基づく対応状況調査」(Excel ファイル)は毎回異なります。

- ●今回調査に用いるファイルは、前回調査で用いたファイルとは異なります。
- ●そのため、<u>昨年度の調査終了後に、昨年度様式を用いて今回調査の回答対象となるデータをすでに入力している</u> 市町村は、今回調査で使用する最新版のファイルに内容をコピーする必要があります。
- ●今回調査の様式にデータを更新するプログラム『令和5年度→令和6年度様式更新プログラム.xlsm』を使用して、入力した内容を今年度様式のファイルにコピーしてください。その後の回答は、コピー後の今回調査のファイルを利用してください。
- ●昨年度様式を用いて今回調査の回答対象データを入力していない場合は、本プログラム利用の必要はありません。

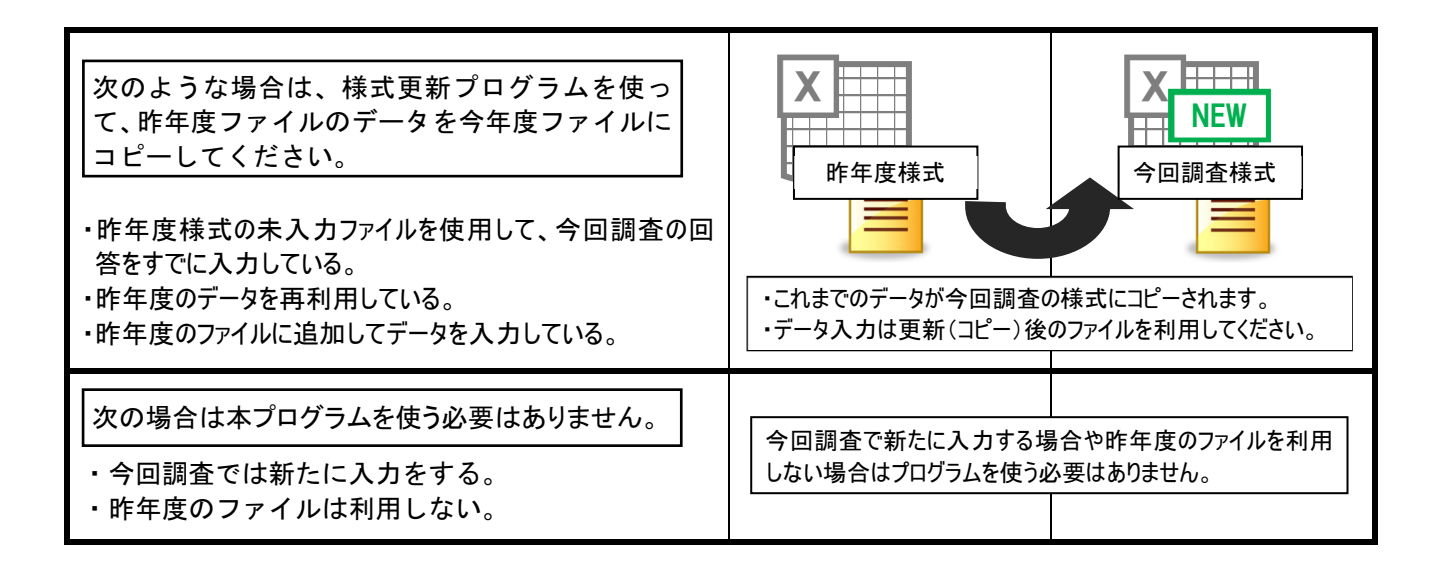

## 【注意点】

本プログラムは、前回調査の回答内容を、今回調査の様式に<u>そのまま</u>転記するものです。そのため、ご使 用にあたっては下記の点にご注意ください。 ※必要に応じて記入要領を参照してください。

- 1. <u>今回調査で追加された項目(B票問 3 の 1-2)、問 5 の 4)、問 6 の 6)の一部)は空欄となり</u> <u>ます</u>ので、回答が必要な事例については新たに回答を加えてください。また、回答条件が変 更されている項目(B票問 7・問 8)についても、正しい回答となるようご確認ください。
- 2. 調査票B票及びC票の設問「対応時期」が、転記後整合しなくなる場合があります。今回調査の対象年度に合わせて、必要な修正を行ってください。調査対象年度との関係で回答不要となる事例もそのまま転記されますので、併せてご注意ください。
- 3. C票問7以降など、<u>調査対象年度内の対応を回答する箇所で、転記後回答内容が整合しな</u> <u>くなる場合があります。</u>上記1と同様に、必要な修正を行ってください。

## 更新ファイルの操作手順

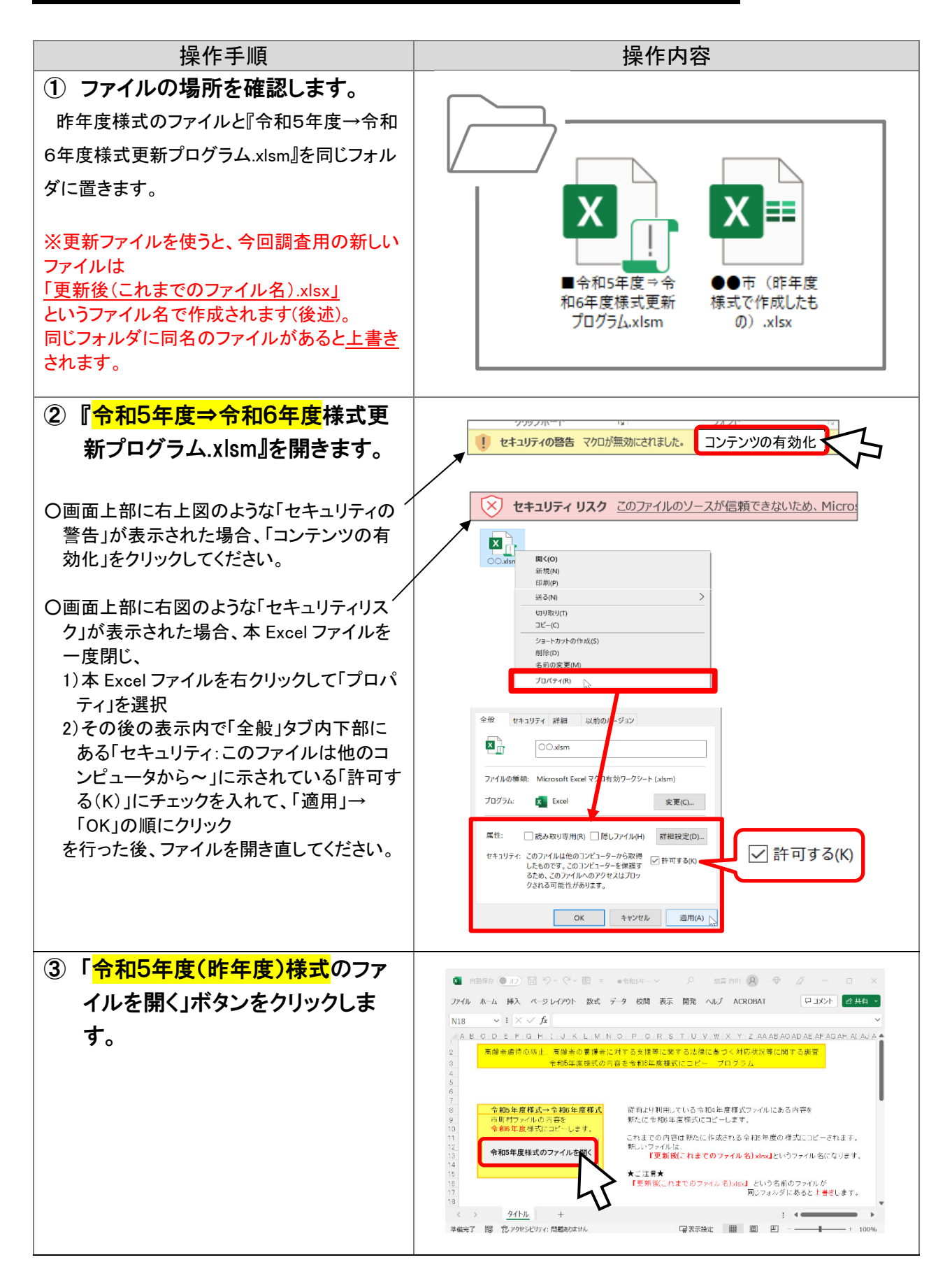

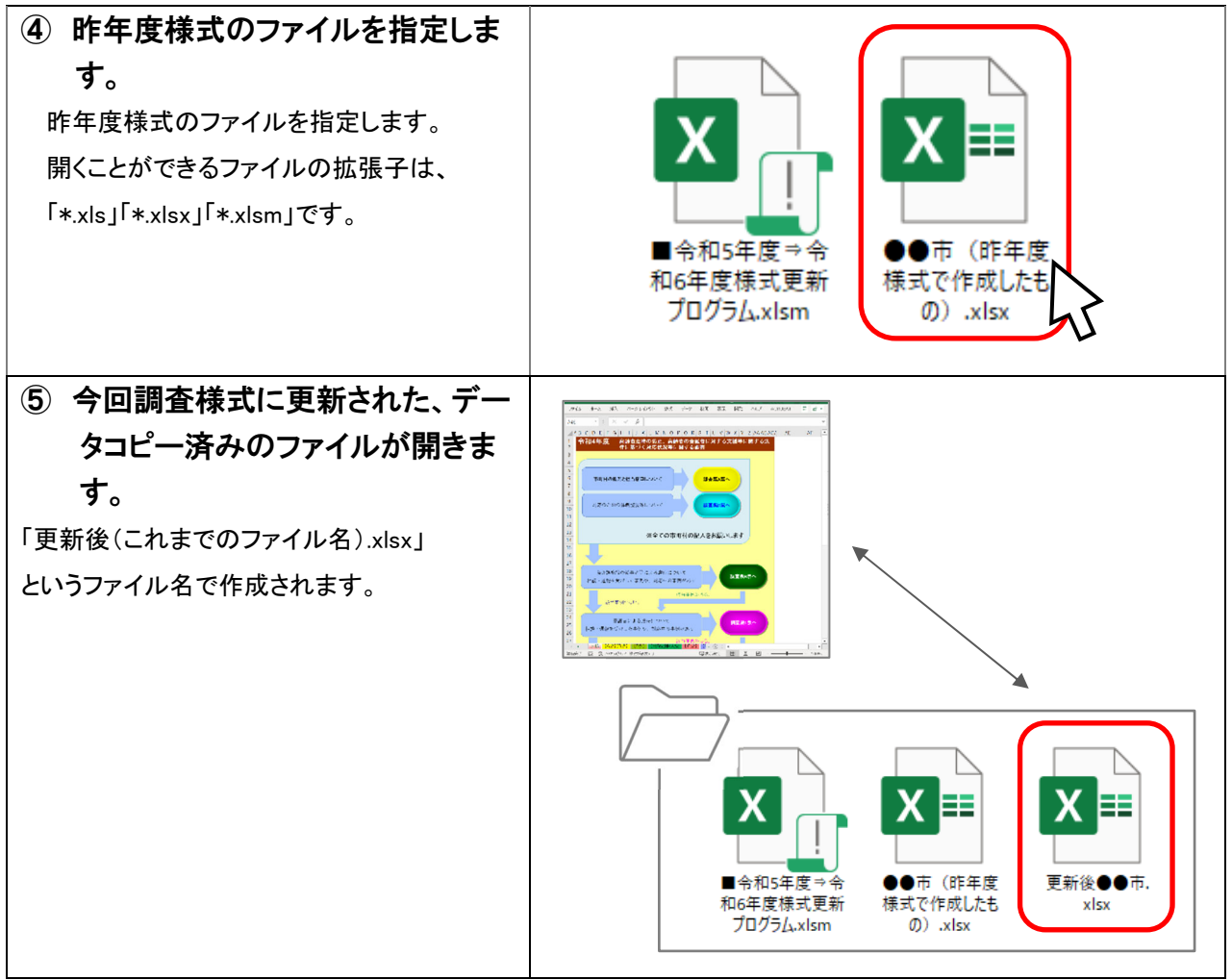

昨年度様式のファイルで使用していたデータを今回調査の様式にしたファイルにコピーしていま す。昨年度様式のファイルはそのまま残ります。これ以降は更新後(コピー後)のファイルを利用し てください。